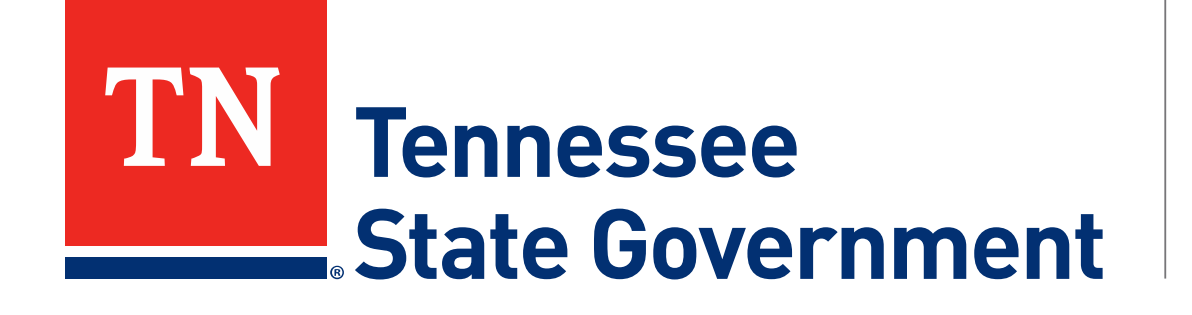

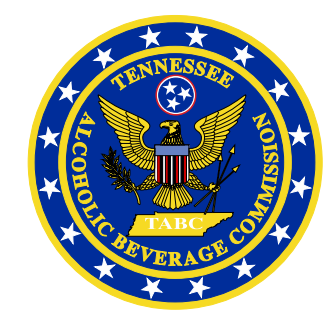

## Regulatory Licensing and Permitting System (RLPS) RLPS Issued Record Printing

Tennessee Alcoholic Beverage Commission

### RLPS Issued Record Printing Presentation Content

- Citizen Access Issued Record Printing
- Site address: <u>https://rlps.abc.tn.gov/citizenaccess/</u>
  - Record Printing

Assumes the following:

- User is logged into their RLPS account
- User has created an application
- User has payed all required fees
- User application record status is Issued
- User License, Permit or Certificate record status is Active

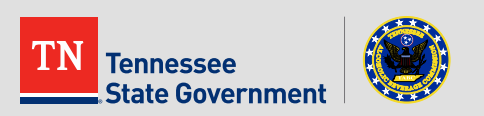

Click the "My Records" tab.

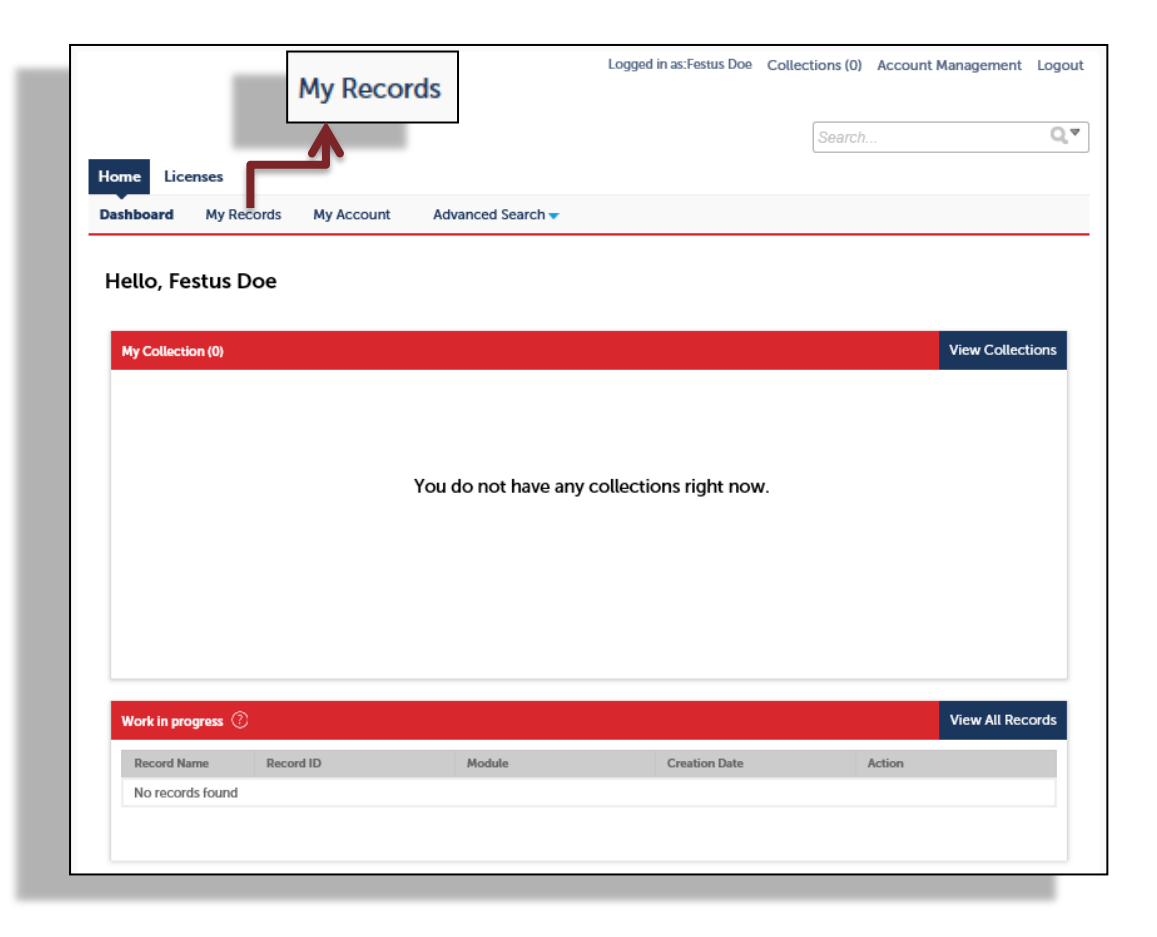

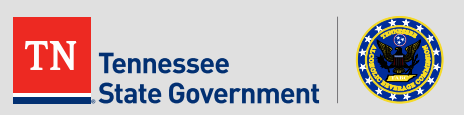

Click the RLPS ID of the record to print.

### Note: Be sure to click the <u>Active</u> record, not the application.

|               |       |                         |                        |                         | Logged in as:Festus | Doe Collecti  | ons (0) Account | Management Logout |
|---------------|-------|-------------------------|------------------------|-------------------------|---------------------|---------------|-----------------|-------------------|
|               |       |                         |                        |                         |                     | [             | Search          | Qv                |
|               | Hon   | ne Licenses             |                        |                         |                     |               |                 |                   |
|               | Dasł  | nboard My Re            | cords My Account       | Advanced Search 👻       |                     |               |                 |                   |
|               |       |                         |                        |                         |                     |               |                 |                   |
| ✓ Licenses    |       |                         |                        |                         |                     |               |                 |                   |
|               | Showi | ng 1-2 of 2   Add to co | llection   Copy Record |                         |                     |               |                 |                   |
|               |       | Action                  | RLPS ID                | RLPS Record Type        | Exp                 | piration Date | Record Status   | Short Notes       |
|               |       | Amendment               | LBDHTL-DAV-1800098     | Hotel-Motel License     | 03/                 | /21/2019      | Active          | RED FLAG HOTEL    |
|               |       |                         | 18A-NLBD-HTL-000179    | Hotel-Motel Application |                     |               | Issued          | RED FLAG HOTEL    |
| Click on the  |       |                         |                        |                         |                     |               |                 |                   |
| record RLPS I | ID.   |                         |                        |                         |                     |               |                 |                   |

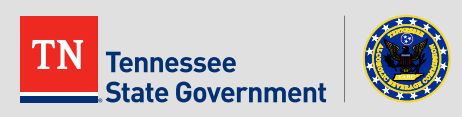

Click the blue "Print or View..." section shown below.

|                                                      | Logged in as:Festus Doe | Collections (0) | Reports (2) 🔻  | Account Manageme | ent Logout         |                                             |  |
|------------------------------------------------------|-------------------------|-----------------|----------------|------------------|--------------------|---------------------------------------------|--|
|                                                      |                         |                 | Search         |                  | Qv                 |                                             |  |
| Home Licenses                                        |                         |                 |                |                  |                    |                                             |  |
| Create an Application Search Existing                |                         |                 |                |                  |                    |                                             |  |
| Record LBDHTL-DAV-1800098:                           |                         |                 | Add to collect | ion              |                    |                                             |  |
| Hotel-Motel License                                  |                         |                 |                |                  |                    |                                             |  |
| Record Status: Active<br>Expiration Date: 03/21/2019 |                         | _               |                | C<br>L           | lick the license/P | blue "Print or View:<br>Permit/Certificate" |  |
| Record Info 🔻                                        |                         |                 |                | b                | button.            |                                             |  |
| Record Details                                       |                         |                 |                |                  |                    |                                             |  |
| Print or View: License/Permit/Certificate            |                         |                 |                |                  |                    |                                             |  |

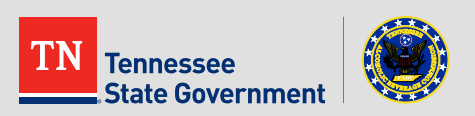

 A document will be displayed showing the RLPS ID of the record with the information that you provided during the application submission.

#### Note:

Your License, Permit or Certificate will display on a separate page.

Use the PDF print function to print the record as needed or save the image to your local machine.

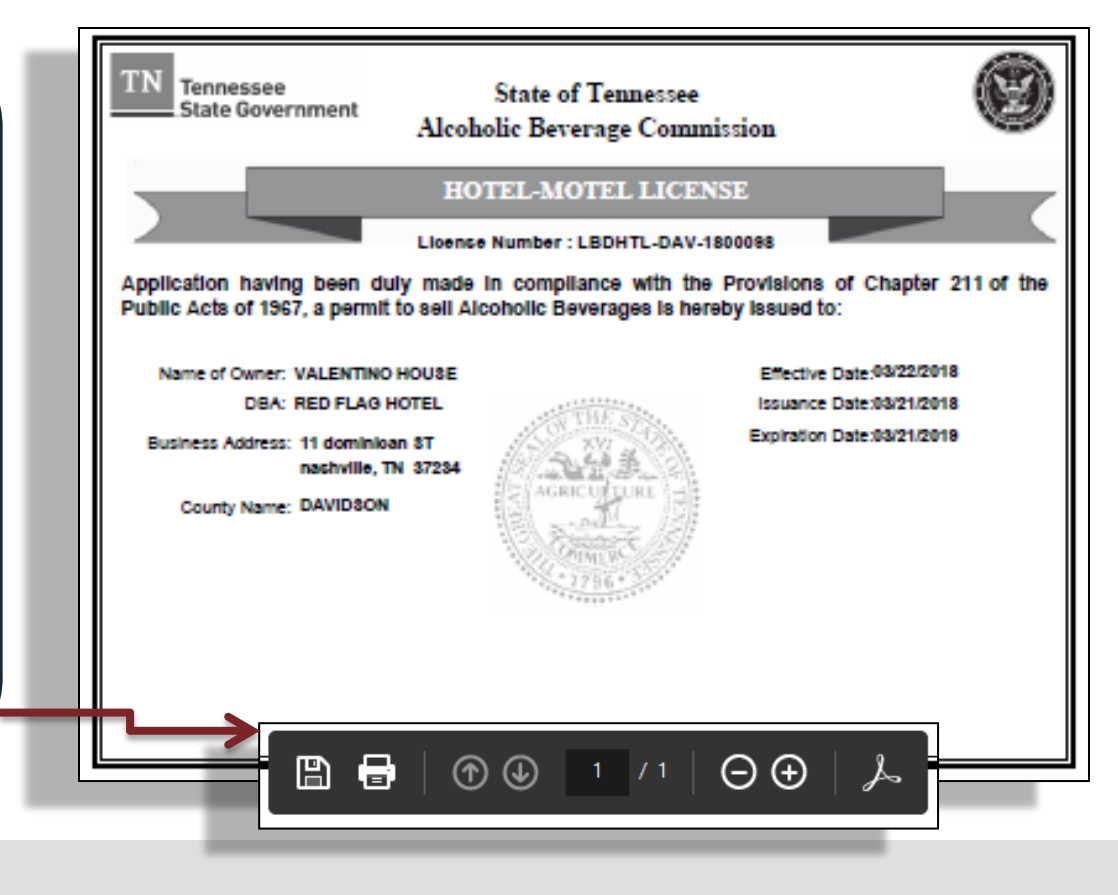

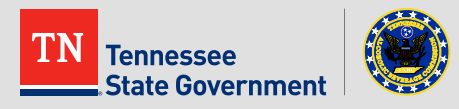

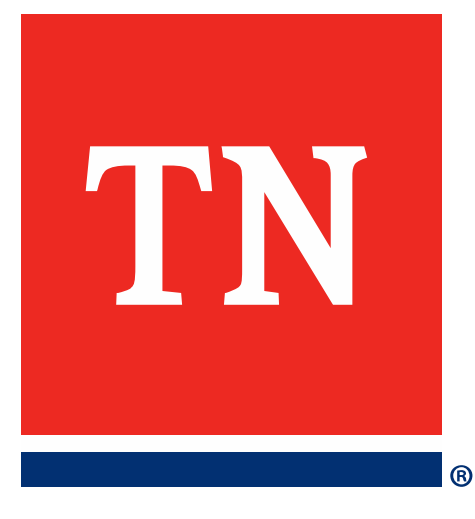

# Thank You